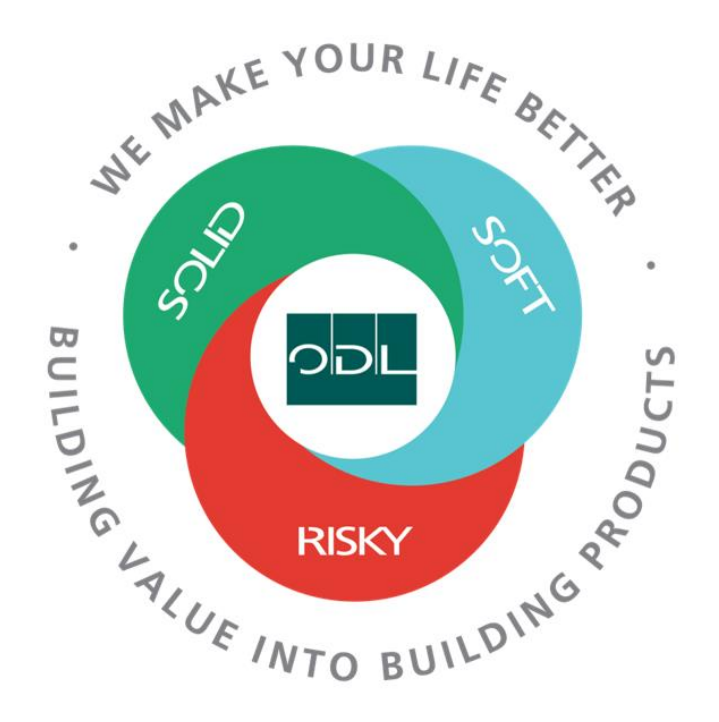

# **Upload Advanced Shipping Notices**

You will learn how to upload Advanced Shipping Notices for your company. ASN's are required for ODL shipments not. This is an alternate method to use a spreadsheet instead of entering the information in the system manually. From here, you can acknowledge, edit, or cancel the agreement.

## Step 1

From the landing page, select the Supplier Portal Button.

| Sales | Supplier Portal | Tools | Others |  |
|-------|-----------------|-------|--------|--|
| APPS  |                 |       |        |  |
|       |                 |       |        |  |
| Ī     |                 | 1     |        |  |
| L     |                 |       |        |  |

### Step 2

Once on the dashboard, select th link in the task list on the left side of the screen.

| ٩,                             |
|--------------------------------|
|                                |
|                                |
|                                |
| Requiring Attention            |
|                                |
|                                |
|                                |
|                                |
| 1                              |
|                                |
|                                |
|                                |
|                                |
| 1                              |
| Schedules Overdue or Due Today |
|                                |
|                                |
| Supplier News                  |
|                                |
|                                |
|                                |
|                                |
|                                |
|                                |
|                                |
|                                |
|                                |
|                                |
|                                |
|                                |

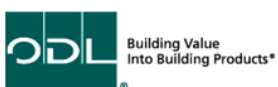

### Step 3

This will require you to download an external software named ADFdi template. When you click on Upload ASN, there will be a download you have to run the first time.

| Oracle ADF Desktop Integration X                                                                 |  |
|--------------------------------------------------------------------------------------------------|--|
| A new version of the Oracle ADF Desktop Integration add in is available. Do you wish to download |  |
| the correct version and install it now?                                                          |  |
|                                                                                                  |  |
| Remind me                                                                                        |  |
| Next Session ~ Install Skip                                                                      |  |
|                                                                                                  |  |

## Step 4

Once you have clicked on Upload ASN and the downloads are complete. From here, click on the downloaded excel sheet.

| o o o 📋 🗸 👌 🏠                                                                                                    | JS € fa-ewrm-test-saas                | sfaprod1.fa.ocs.oraclecloud.com                                  | ④ ① + □                     |
|----------------------------------------------------------------------------------------------------|---------------------------------------|------------------------------------------------------------------|-----------------------------|
|                                                                                                    |                                       |                                                                  |                             |
| Mail - W                                                                                                    | lu, Audrey - Outlook                  | 🖸 Overview - Supplier Portal - Oracle Fu                         |                             |
| Supplier Portal                                                                                                    |                                       |                                                                  | UploadAsnDI-2.xlsx<br>35 KB |
| Manage Schedules     Acknowledge Schedules in Spreadsheet      Agreements     Manage Agreements      Channel Programs      Manage Programs  Shipments      Create ASIN      Upload ASN or ASIBN | 1<br>a Schedules Overdue or Due Today | Transaction Reports<br>Last 30 Days<br>PO Purchase Amount 60 USD | 35 KB                       |
| View Recipits View Returns Consigned Inventory Review Consumption Advices Review Consigned Inventory Review Consigned Inventory Review Consigned Inventory Transactions                         |                                       |                                                                  |                             |
| Involces and Payments  Create Invoice  Create Invoice Without PO  View Invoices  View Payments  Coulifications  Manage Questionnaires  View Qualifications                                      |                                       |                                                                  |                             |
| Company Profile Manage Profile                                                                                                    |                                       |                                                                  |                             |

## Step 5

Once you have opened the excel sheet, login with your Oracle username and password.

## Sign In Oracle Applications Cloud

| User ID         |  |   |  |
|-----------------|--|---|--|
|                 |  |   |  |
| 030110          |  |   |  |
| Password        |  |   |  |
| ••••••          |  |   |  |
| Forgot Password |  |   |  |
| Sign In         |  |   |  |
| Select Language |  |   |  |
| English         |  | ~ |  |

#### Click Yes to continue

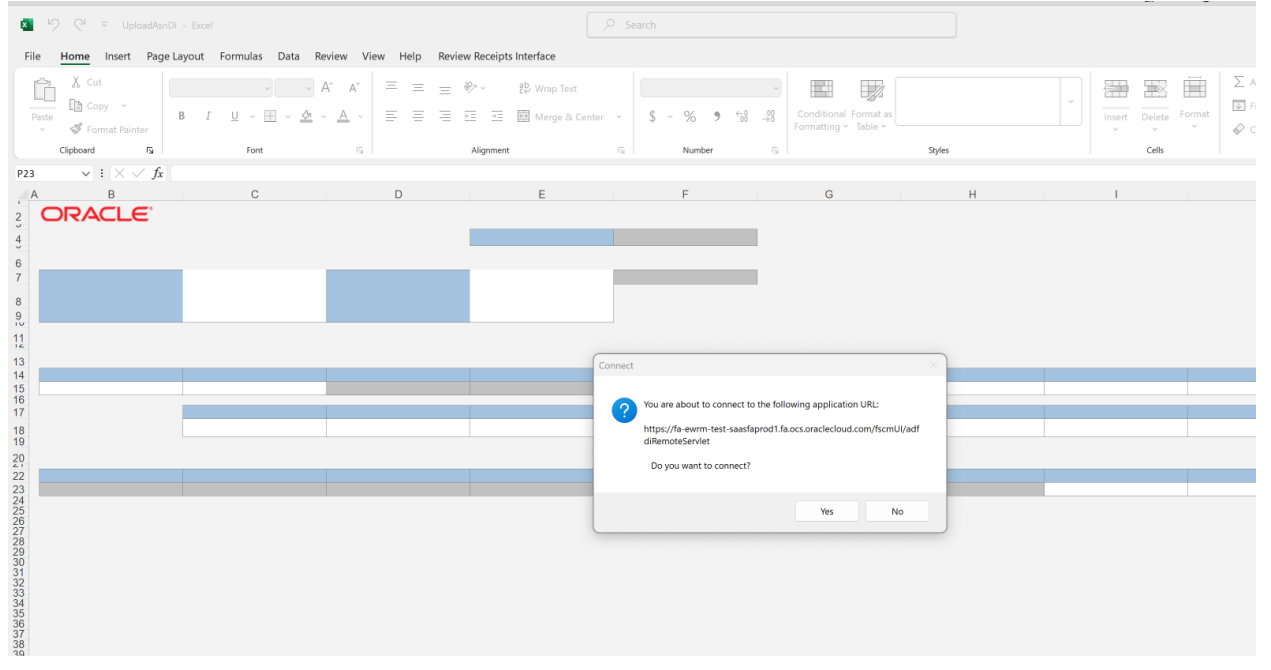

### Step 5

Once you are logged in, select the more dropdown and click on create. Click on More and Select Create

| File                | Home                           | Insert                      | Page Lay          | out Formulas     | Data         | Review                    | View                       | Automate      | Help | Upload ASN or ASBN |
|---------------------|--------------------------------|-----------------------------|-------------------|------------------|--------------|---------------------------|----------------------------|---------------|------|--------------------|
| <b>-∑∙</b><br>Login | Logout Clea<br>All Da<br>Workb | r Edit<br>ta Options<br>ook | (i)<br>About      | Search Save Subr | mit Previo s | More Statu<br>View        | ıs<br>er                   |               |      |                    |
| -15                 |                                | X                           | fx                |                  |              | Create                    |                            |               |      |                    |
|                     |                                |                             |                   |                  | - <b>-</b>   | 📕 Add L                   | ines from P                | 0             |      |                    |
|                     |                                |                             |                   |                  |              | 🗔 Add L                   | ine                        |               |      | 2                  |
|                     |                                |                             | Unk               | oad ASN or       | ASBN         | 🛛 😼 Remo                  | ve Line                    | F             |      | G                  |
|                     |                                |                             | Opi               |                  | ASDIN        |                           | [                          | _             | Stat | tus                |
|                     | Search                         |                             |                   |                  |              |                           |                            |               |      |                    |
|                     | From Expe                      | Shipme<br>cted Rece<br>Da   | ent<br>ipt<br>ate |                  | 1            | Purchase (<br>To Expected | Order[]<br>Receipt<br>Date |               |      |                    |
|                     | Fro                            | om Ship Da                  | ite               |                  |              | To S                      | hip Date                   |               |      |                    |
| 1                   | Search Res                     | ults                        |                   |                  |              |                           |                            |               |      |                    |
| 4 5                 | Ship-to Organ                  | nization                    | Shipm             | ient*            | Proce        | ssing Statu               | s Code                     | Group ID      |      | Shipped Date*      |
| 5                   |                                |                             |                   |                  | FENDI        | 16                        |                            |               |      | 19/12/2023         |
| 7                   |                                |                             | Invoid            | ce*              | Invoid       | ed Date*                  |                            | Shipping Cost | t    | Tax Amount         |
| 3                   |                                |                             |                   |                  |              |                           |                            |               |      |                    |
| 9<br>9              |                                |                             |                   |                  |              |                           |                            |               |      |                    |
| 2                   | Changed                        |                             | Flagge            | ed               | Row S        | itatus                    |                            | Error         |      | Error Message      |
| 3                   |                                |                             |                   |                  |              |                           |                            |               |      |                    |

### This will create the header information

| Fil    | e Home      | Insert Draw                    | Page Layout Formulas | Data Review View Help                    | Upload ASN or ASBN |               |           |                   |                   |                         | ් Si                          | hare |
|--------|-------------|--------------------------------|----------------------|------------------------------------------|--------------------|---------------|-----------|-------------------|-------------------|-------------------------|-------------------------------|------|
| e<br>L | ogin Logout | Clear Edit<br>All Data Options | About Search Save    | Submit Previous More<br>* Status         |                    |               |           |                   |                   |                         |                               |      |
|        |             | Workbook                       |                      | Worksheet                                |                    |               |           |                   |                   |                         |                               | `    |
| P23    | ~           | $ \times \sqrt{f_x} $          |                      |                                          |                    |               |           |                   |                   |                         |                               |      |
| Æ      |             | С                              | D                    | E                                        | F                  | G             | н         |                   | J                 | К                       | L                             |      |
| 2      | ORA         | CLE                            | Upload ASN or A      | SBN                                      |                    |               |           |                   |                   |                         |                               |      |
| 4      |             |                                |                      |                                          | Status             |               |           |                   |                   |                         |                               |      |
| 6      | Search      |                                |                      |                                          |                    |               |           |                   |                   |                         |                               |      |
| 7      | From Fr     | Shipment                       |                      | Purchase Order[]                         |                    |               |           |                   |                   |                         |                               |      |
| 8      | 11011112    | Date<br>From Ship Date         |                      | To Expected Receipt Date<br>To Ship Date |                    |               |           |                   |                   |                         |                               |      |
| 11     |             |                                |                      |                                          |                    |               |           |                   |                   |                         |                               |      |
| 13     | Search Res  | sults                          |                      |                                          | A                  |               |           |                   | 8 11 - 81         | 6                       | e la chart ha                 |      |
| 15     | Ship-to Org | anization                      | Shipment*            | PENDING                                  | Group ID           | 8/14/2023     | 8/14/2023 | Bill of Lading    | Packing Slip      | VERITIV OPERATING COMPA | Supplier Site[]*              | way  |
| 17     |             |                                | Invoice*             | Invoiced Date*                           | Shipping Cost      | Tax Amount    | Currency  | Invoiced Amount*  | Receipt Source    | Payment Terms           | Supplier Name[]*              | Sup  |
| 18     |             |                                |                      |                                          |                    |               |           |                   | VENDOR            |                         | VERITIV OPERATING COMPAN      |      |
| 50     |             |                                |                      |                                          |                    |               |           |                   |                   |                         |                               |      |
| 22     | Changed     |                                | Flagged              | Row Status                               | Error              | Error Message | Group ID  | Transaction Date* | Purchase Order[]* | Purchase Order Line[]*  | Purchase Order<br>Schedule[]* | Iten |
| 24     |             |                                |                      |                                          |                    |               |           |                   |                   |                         |                               | -    |
|        |             |                                |                      |                                          |                    |               |           |                   |                   |                         |                               |      |

## Step 6

Click on the Supplier Site field and select the Site from the PO

Enter the Shipment Number

### Enter the Packing Slip Number

| 8           |         |             |                   |                       |              | cel      |        |              |           |                    |                    |               |                  |                      |                   |                  | imavan Kallem 😣 🖉 — t    |
|-------------|---------|-------------|-------------------|-----------------------|--------------|----------|--------|--------------|-----------|--------------------|--------------------|---------------|------------------|----------------------|-------------------|------------------|--------------------------|
| Fi          | le H    | lome        | Insert            | Draw                  | Page Lay     | out Forr | nulas  | Data Re      | teview \  | View Hel;          | Upload ASN or ASBN |               |                  |                      |                   |                  | 4                        |
|             | Login   | Logout      | Clear<br>All Data | Edit<br>Options       | (i)<br>About | Search   | Save 5 | ubmit Pri    | revious M | Tore Statu<br>View | s<br>2r            |               |                  |                      |                   |                  |                          |
| J15         |         | ~ 1         |                   | fx :                  | 23682836     | 88       |        |              |           |                    |                    |               |                  |                      |                   |                  |                          |
|             |         | c           |                   | 9.0                   |              | D        |        |              | E         |                    | F                  | G             | н                | 1                    | J                 | К                | L                        |
| 2           |         |             | LE.               | ι                     | Jpload       | ASN o    | ASBI   | N            |           |                    |                    |               |                  |                      |                   |                  |                          |
| *           |         |             |                   |                       |              |          |        |              |           |                    | 50                 | itus          |                  |                      |                   |                  |                          |
| 6<br>7<br>8 | From    | n<br>m Expe | Ship<br>cted Re   | ment<br>ceipt<br>Date |              |          |        | l<br>To Expe | Purchase  | e Order[]          |                    |               |                  |                      |                   |                  |                          |
| 9           |         | Fro         | m Ship            | Date                  |              |          |        |              | То        | Ship Date          |                    |               |                  |                      |                   |                  |                          |
| 11<br>13    | Search  | n Resul     | lts               |                       |              |          |        |              |           |                    |                    |               |                  |                      |                   |                  |                          |
| 14          | Ship-to | o Organ     | ization           | S                     | hipment'     | . 🕨      |        | Processi     | ing State | us Code            | Group ID           | Shipped Date* | Expected Receipt | Date* Bill of Lading | Packing Slip      | Supplier Name[]  | * Supplic Site[]*        |
| 16          |         |             |                   | 2.                    | 30828308     | 8        | _      | PENDING      | 3         |                    |                    | 8/14/2023     | 8/14/2023        |                      | 2308283088        | VERTTV OPERATING | S COMPANOL               |
| 17          |         |             |                   | I                     | nvoice*      |          |        | Invoiced     | d Date*   |                    | Shipping Cost      | Tax Amount    | Currency         | Invoiced Amount      | t* Receipt Source | Payment Terms    | Supplier Name[]*         |
| 18          |         |             |                   |                       |              |          |        |              |           |                    |                    |               |                  |                      | VENDOR            |                  | VERITIV OPERATING COMPAN |

Click "More" again and select "add lines from PO"

| File               | Home                  | Insert                                | Page L                                  | ayout      | Form | ulas   | Data   | Revi             | iew V                          | iew                           | Autor   | mate | è ⊦ | Help | Uploa | d ASN o  | r ASBN |             |
|--------------------|-----------------------|---------------------------------------|-----------------------------------------|------------|------|--------|--------|------------------|--------------------------------|-------------------------------|---------|------|-----|------|-------|----------|--------|-------------|
| <b>≓∑∙</b><br>Logi | n Logout Cle<br>All [ | ear Edit                              | About<br>s                              | Search     | Save | Submit | Previo | More             | Status<br>Viewer               |                               |         |      |     |      |       |          |        |             |
| _                  | Work                  | book                                  |                                         |            |      | Wor    | ksheet |                  | Next                           |                               |         | 4    |     |      |       |          |        |             |
| M15                | •                     | : ×                                   | √ f <sub>x</sub>                        |            |      |        |        |                  | Create<br>Add Lines            | from                          | PO      |      |     |      |       |          |        |             |
| _ B<br>4           |                       | с                                     |                                         |            | D    |        |        |                  | Add Line<br>Remove L           | ine                           |         |      | F   | Stat | us    |          | G      |             |
| 6                  | Search                |                                       |                                         |            |      |        |        |                  |                                |                               |         |      |     |      |       |          |        | <br>_       |
| 7<br>8<br>9        | From Exp              | Shipn<br>ected Rec<br>[<br>rom Ship [ | ient 1234<br>eipt<br>Date 9/12,<br>Date | 5<br>/2023 |      |        |        | Purch<br>To Expe | ase Ord<br>ected Re<br>To Ship | er[]<br>ceipt<br>Date<br>Date | 9/12/20 | 023  |     | 5045 | 07    |          |        |             |
| <u>11</u><br>13    | Search Re             | sults                                 |                                         |            |      |        |        |                  |                                |                               |         |      |     |      |       |          |        |             |
| 14                 | Ship-to Orga          | anization                             | Ship                                    | ment*      |      |        | Proce  | essing 8         | Status Co                      | ode                           | Group   | ID   |     |      | Shi   | ipped Da | ate*   | Expected    |
| 16                 |                       |                                       | 1234                                    |            |      |        | TENDI  |                  |                                |                               |         |      |     |      | 9/1   | 2/2023   |        | 3/ 12/ 2023 |

## Step 7

Enter the Purchase Order number and click search.

| FI | <ul> <li>Home Insert Draw</li> <li>Home Clear Clear Edit</li> <li>Clear Edit</li> <li>Clear Edit</li> <li>Clear Edit</li> <li>Clear Edit</li> <li>Storbook</li> </ul> | AnDI - Excel<br>Page Layout Formulas D<br>About Search Save So | Nata Review View Help                                                                                               | Upload ASN or ASBN               |                                     |                                                                             |                       |               |          |                     |          |                                      |                  | m 🥶 🧷 –                                                       |
|----|----------------------------------------------------------------------------------------------------|----------------------------------------------------------------|----------------------------------------------------------------------------------------------------|----------------------------------|-------------------------------------|-----------------------------------------------------------------------------|-----------------------|---------------|----------|---------------------|----------|--------------------------------------|------------------|---------------------------------------------------------------|
| 23 | $\vee$ : $\times \checkmark f_x$                                                                                                    |                                                                |                                                                                                    |                                  |                                     |                                                                             |                       |               |          |                     |          |                                      |                  |                                                               |
| į, | с                                                                                                    | D                                                              | E                                                                                                    | F                                |                                     | G                                                                           | н                     |               | 1        |                     | J        | К                                    |                  | L                                                             |
|    | Search<br>From Expected Receip<br>Date<br>From Ship Date<br>From Ship Date<br>Search Results<br>Ship-to Organization                                                  | Upload ASN or ASB<br>Shipment*                                 | Purchase Order[]<br>To Expected Receipt Date<br>To Ship Date<br>Processing Status Code<br>PENDING<br>Invoiced Date* | Stu<br>Group ID<br>Shipping Cost | stus<br>Shippe<br>8/14/20<br>Tax Ar | Upload ASN<br>Upload ASN<br>Jearch<br>Purchase Or<br>** Purchase or<br>** 1 | rder 4000085<br>tem ( |               |          |                     |          | Advanced<br>At least one is required | ]*<br>ING COMPAI | Supplier Site[]*<br>Supplier Name[]*<br>VERITIV OPERATING COM |
| 1  |                                                                                                    |                                                                |                                                                                                    |                                  | _                                   | Supplier I                                                                  | tem                   |               | _        |                     |          |                                      | _                |                                                               |
| :  | Changed                                                                                                    | Flagged                                                        | Row Status                                                                                                    | Error                            | Error I                             | Due D                                                                       | Date                  | ~             |          |                     |          |                                      | Line[]*          | Schedule[]*                                                   |
|    |                                                                                                    |                                                                |                                                                                                    |                                  |                                     |                                                                             |                       |               |          |                     |          | Search Reset                         |                  |                                                               |
| 1  |                                                                                                    |                                                                |                                                                                                    |                                  |                                     | Purchase Order                                                              | Supplier              | Supplier Site | Item     | Item<br>Description | Due Date | Ordered<br>Quantity                  |                  |                                                               |
| 1  |                                                                                                    |                                                                |                                                                                                    |                                  |                                     | 4000085                                                                     | VERITIV OPER          | ODL           | 10038010 | Glass Panel, 22     | 6/2/23   | 10                                   |                  |                                                               |
|    |                                                                                                    |                                                                |                                                                                                    |                                  |                                     | 4000085                                                                     | VERITIV OPER          | ODL           | 10038020 | Glass Panel, 10     | 6/2/23   | 20                                   |                  |                                                               |
|    |                                                                                                    |                                                                |                                                                                                    |                                  |                                     | 4000085                                                                     | VERITIV OPER          | ODL           | 10038069 | Glass Panel, 22     | 6/2/23   | 20                                   |                  |                                                               |
| Ì  |                                                                                                    |                                                                |                                                                                                    |                                  |                                     | 4000085                                                                     | VERITIV OPER          | ODL           | 10038253 | Glass Panel, 8      | 6/2/23   | 20                                   |                  |                                                               |
|    |                                                                                                    |                                                                |                                                                                                    |                                  |                                     |                                                                             |                       |               |          |                     |          | ⊃<br>O <u>K</u> <u>C</u> ancel       |                  |                                                               |

Select the PO lines and click the ok button

This will add the lines to the spreadsheet

| 8    |           |                              |              |                |                      |         |         |          |          |        |                    |             |          |             |              |               |            |               |     |                  |                     | 📧 🖉               |
|------|-----------|------------------------------|--------------|----------------|----------------------|---------|---------|----------|----------|--------|--------------------|-------------|----------|-------------|--------------|---------------|------------|---------------|-----|------------------|---------------------|-------------------|
| File | e Hom     | ie Insei                     | t Draw       | Page La        | yout F               | ormulas | Data    | Review   | View     | Help   | Upload ASN or ASBN |             |          |             |              |               |            |               |     |                  |                     |                   |
|      |           |                              |              |                |                      | -       |         |          |          |        |                    |             |          |             |              |               |            |               |     |                  |                     |                   |
| 4    | s. 🖕      | . 🏑                          | ) S          | $(\mathbf{i})$ |                      |         |         |          |          | - 2    |                    |             |          |             |              |               |            |               |     |                  |                     |                   |
|      |           |                              |              |                | Course of the second | -       | Cuberia |          |          |        |                    |             |          |             |              |               |            |               |     |                  |                     |                   |
| U    | ogin Logi | All D                        | ata Ontion   | e ADOUT        | Search               | 1 Save  | Submit  | Previous | wore     | Viewer |                    |             |          |             |              |               |            |               |     |                  |                     |                   |
|      |           |                              |              |                |                      |         |         |          |          |        |                    |             |          |             |              |               |            |               |     |                  |                     |                   |
|      |           | Workb                        | ook          |                |                      |         | Work    | ksheet   |          |        |                    |             |          |             |              |               |            |               |     |                  |                     |                   |
| C33  |           | $\overline{\vee}$ : $\times$ | $\sqrt{f_x}$ |                |                      |         |         |          |          |        |                    |             |          |             |              |               |            |               |     |                  |                     |                   |
|      |           | F                            |              |                | G                    |         |         | ŀ        | -        |        | 1                  |             | .1       |             | к            |               | 1          |               | M   |                  |                     | N                 |
| 1    |           |                              |              |                | 0                    |         |         |          |          |        | 1                  |             | 5        |             | N.           |               | L.         |               | 41  |                  |                     | IN                |
| 2    |           |                              |              |                |                      |         |         |          |          |        |                    |             |          |             |              |               |            |               |     |                  |                     |                   |
| 4    |           |                              | Status       |                |                      |         |         |          |          |        |                    |             |          |             |              |               |            |               |     |                  |                     |                   |
| ~    |           |                              |              |                |                      |         |         |          |          |        |                    |             |          |             |              |               |            |               |     |                  |                     |                   |
| 6    |           |                              |              |                |                      |         |         |          |          |        |                    |             |          |             |              |               |            |               |     |                  |                     |                   |
| 1    |           |                              |              |                |                      |         |         |          |          |        |                    |             |          |             |              |               |            |               |     |                  |                     |                   |
| 8    |           |                              |              |                |                      |         |         |          |          |        |                    |             |          |             |              |               |            |               |     |                  |                     |                   |
| 9    |           |                              |              |                |                      |         |         |          |          |        |                    |             |          |             |              |               |            |               |     |                  |                     |                   |
| 11   |           |                              |              |                |                      |         |         |          |          |        |                    |             |          |             |              |               |            |               |     |                  |                     |                   |
| 4    |           |                              |              |                |                      |         |         |          |          |        |                    |             |          |             |              |               |            |               |     |                  |                     |                   |
| 13   |           |                              |              |                |                      |         | -       |          |          |        |                    |             |          |             |              |               |            |               |     |                  |                     |                   |
| 14 G | sroup ID  |                              |              | Shipped        | Date≁                |         | expec   | cted Rec | ceipt Da | te*    | Bill of Lading     | Packing Sil | ip       | Supplier Na | IME[]*       | Supplier Site | :[]*       | waybill       |     | Packaging Co     | ae                  |                   |
| 16   |           |                              |              | 0/14/2023      |                      |         | 0/14/2  | 2025     |          |        |                    | 2308283080  | ,        | VERITIV OF  | NATING COMPA | RIODE         |            |               |     |                  |                     |                   |
| 17 S | hipping ( | Cost                         |              | Tax Amo        | unt                  |         | Curre   | ency     |          |        | Invoiced Amount*   | Receipt So  | urce     | Payment Te  | erms         | Supplier Nar  | ne[]*      | Supplier Site | []* |                  |                     |                   |
| 18   |           |                              |              |                |                      |         |         |          |          |        |                    | VENDOR      |          |             |              | VERITIV OPER  | ATING COMP | PANODL        |     |                  |                     |                   |
| 19   |           |                              |              |                |                      |         |         |          |          |        |                    |             |          |             |              |               |            |               |     |                  |                     |                   |
| 20   |           |                              |              |                |                      |         |         |          |          |        |                    |             |          |             |              |               |            |               |     |                  |                     |                   |
|      |           |                              |              |                |                      |         |         |          |          |        |                    |             |          |             |              | Purchase Or   | der        |               |     |                  |                     |                   |
| 22 🛯 | rror      |                              |              | Error Me       | ssage                |         | Group   | p ID     |          |        | Transaction Date*  | Purchase C  | Order[]* | Purchase O  | rder Line[]* | Schedule[]    | •          | Item          |     | Item Descript    | tion                |                   |
| 23   |           |                              |              |                |                      |         |         |          |          |        | 8/14/2023          | 4000085     |          | 4           |              | 1             |            | 10038253      |     | Glass Panel, 8.0 | 00 x 80.000 x 0.12  | 5 Rectangle, Clea |
| 24   |           |                              |              |                |                      |         |         |          |          |        | 8/14/2023          | 4000085     |          | 3           |              | 1             |            | 10038069      |     | Glass Panel, 22  | 000 x 36.000 x 0.1  | 25 Rectangle, Cl  |
| 20   |           |                              |              |                |                      |         |         |          |          |        | 8/14/2023          | 4000085     |          | 4           |              | 1             |            | 10038020      |     | Glass Panel, 10  | 000 x 10.000 x 0.1  | 25 Rectangle, Cl  |
| 27   |           |                              |              |                |                      |         |         |          |          |        | 8/14/2023          | -1000003    |          | 1           |              | 1             |            | 10053010      |     | Gluss Pallel, 22 | .000 x 04.000 x 0.1 | 25 Nectarigie, Ci |
| 28   |           |                              |              |                |                      |         |         |          |          |        | -, - ,             |             |          |             |              |               |            |               |     |                  |                     |                   |
| 29   |           |                              |              |                |                      |         |         |          |          |        |                    |             |          |             |              |               |            |               |     |                  |                     |                   |
| 31   |           |                              |              |                |                      |         |         |          |          |        |                    |             |          |             |              |               |            |               |     |                  |                     |                   |
| 52   |           |                              |              |                |                      |         |         |          |          |        |                    |             |          |             |              |               |            |               |     |                  |                     |                   |

Enter the Qty that is being shipped for each line on the ASN

|                                             |        |           |          |         |                                          |         |         |                                  |                                                   |                                                  |                                                  |                                                                                                    |                                                                        |            |                          |                                          |         |            |          |                                  |          |                 | Callern 😠 |                          |      |
|---------------------------------------------|--------|-----------|----------|---------|------------------------------------------|---------|---------|----------------------------------|---------------------------------------------------|--------------------------------------------------|--------------------------------------------------|----------------------------------------------------------------------------------------------------|------------------------------------------------------------------------|------------|--------------------------|------------------------------------------|---------|------------|----------|----------------------------------|----------|-----------------|-----------|--------------------------|------|
| File                                        | н      | ome       | Insert   | Draw    | Page La                                  | iout E  | ormulas | Data                             | Review                                            | View                                             | Help                                             | Unload ASN or ASBN                                                                                                    |                                                                        |            |                          |                                          |         |            |          |                                  |          |                 | -         |                          |      |
|                                             |        |           |          |         | rage ca                                  |         |         |                                  |                                                   |                                                  | Treep                                            | opious risit of risert                                                                                                    |                                                                        |            |                          |                                          |         |            |          |                                  |          |                 |           |                          |      |
| 1 2                                         |        | 4         |          | S       |                                          |         |         |                                  |                                                   |                                                  |                                                  |                                                                                                    |                                                                        |            |                          |                                          |         |            |          |                                  |          |                 |           |                          |      |
| T.                                          |        |           | <b>•</b> | 0       |                                          | 0       |         |                                  | -03                                               |                                                  |                                                  |                                                                                                    |                                                                        |            |                          |                                          |         |            |          |                                  |          |                 |           |                          |      |
| Lo                                          | gin L  | Logout    | Clear    | Edit    | About                                    | Search  | Save    | Submit                           | Previous                                          | More                                             | Status                                           |                                                                                                    |                                                                        |            |                          |                                          |         |            |          |                                  |          |                 |           |                          |      |
|                                             |        |           | All Data | Options |                                          |         |         |                                  |                                                   | Ť                                                | Viewer                                           |                                                                                                    |                                                                        |            |                          |                                          |         |            |          |                                  |          |                 |           |                          |      |
|                                             |        |           | Workbook |         |                                          |         |         | Wor                              | ksheet                                            |                                                  |                                                  |                                                                                                    |                                                                        |            |                          |                                          |         |            |          |                                  |          |                 |           |                          |      |
| P36                                         |        | ~ :       |          | fx      |                                          |         |         |                                  |                                                   |                                                  |                                                  |                                                                                                    |                                                                        |            |                          |                                          |         |            |          |                                  |          |                 |           |                          |      |
|                                             |        | 1         |          |         |                                          | D.4     |         |                                  |                                                   |                                                  |                                                  | N                                                                                                    |                                                                        |            | 0                        |                                          | P       |            | 0        |                                  | P        | 6               |           |                          | т    |
| 1                                           |        | L         |          |         |                                          | 141     |         |                                  |                                                   |                                                  |                                                  | 14                                                                                                    |                                                                        |            | 0                        |                                          | r.      |            | ů.       |                                  | K        | 3               |           |                          | -    |
| 3                                           |        |           |          |         |                                          |         |         |                                  |                                                   |                                                  |                                                  |                                                                                                    |                                                                        |            |                          |                                          |         |            |          |                                  |          |                 |           |                          |      |
| 4                                           |        |           |          |         |                                          |         |         |                                  |                                                   |                                                  |                                                  |                                                                                                    |                                                                        |            |                          |                                          |         |            |          |                                  |          |                 |           |                          |      |
| 0                                           |        |           |          |         |                                          |         |         |                                  |                                                   |                                                  |                                                  |                                                                                                    |                                                                        |            |                          |                                          |         |            |          |                                  |          |                 |           |                          |      |
| 7                                           |        |           |          |         |                                          |         |         |                                  |                                                   |                                                  |                                                  |                                                                                                    |                                                                        |            |                          |                                          |         |            |          |                                  |          |                 |           |                          |      |
|                                             |        |           |          |         |                                          |         |         |                                  |                                                   |                                                  |                                                  |                                                                                                    |                                                                        |            |                          |                                          |         |            |          |                                  |          |                 |           |                          |      |
| 8                                           |        |           |          |         |                                          |         |         |                                  |                                                   |                                                  |                                                  |                                                                                                    |                                                                        |            |                          |                                          |         |            |          |                                  |          |                 |           |                          |      |
| 9                                           |        |           |          |         |                                          |         |         |                                  |                                                   |                                                  |                                                  |                                                                                                    |                                                                        |            |                          |                                          |         |            |          |                                  |          |                 |           |                          |      |
| 11                                          |        |           |          |         |                                          |         |         |                                  |                                                   |                                                  |                                                  |                                                                                                    |                                                                        |            |                          |                                          |         |            |          |                                  |          |                 |           |                          |      |
| 13                                          |        |           |          |         |                                          |         |         |                                  |                                                   |                                                  |                                                  |                                                                                                    |                                                                        |            |                          |                                          |         |            |          |                                  |          |                 |           |                          |      |
| 14 SI                                       | upplie | er Site[. | ]*       | ٧       | Vaybill                                  |         |         | Pack                             | aging Co                                          | de                                               |                                                  |                                                                                                    |                                                                        | Special Ha | andling Code             | Note                                     |         | Freight Te | erms     | Carrie                           | er       | Tare Weight     |           | Tare Weig                | ht U |
| 15 OI                                       | DL     |           |          |         |                                          |         |         |                                  |                                                   |                                                  |                                                  |                                                                                                    |                                                                        |            |                          |                                          |         |            |          |                                  |          |                 |           |                          |      |
| 17 SL                                       | upplie | r Nam     | e[]*     | S       | upplier !                                | Site[]* |         |                                  |                                                   |                                                  |                                                  |                                                                                                    |                                                                        |            |                          |                                          |         |            |          |                                  |          |                 |           |                          |      |
| 18 VF                                       | RITIV  | OPERA     | TING CO  | MPANO   | DI                                       |         |         |                                  |                                                   |                                                  |                                                  |                                                                                                    |                                                                        |            |                          |                                          |         |            |          |                                  |          |                 |           |                          |      |
| 19                                          |        |           |          |         |                                          |         |         |                                  |                                                   |                                                  |                                                  |                                                                                                    |                                                                        |            |                          |                                          |         |            |          |                                  |          |                 |           |                          |      |
| 20                                          |        |           |          |         |                                          |         |         |                                  |                                                   |                                                  |                                                  |                                                                                                    |                                                                        |            |                          |                                          |         |            |          |                                  |          |                 |           |                          |      |
| P                                           | urcha  | se Orde   | er       |         |                                          |         |         |                                  |                                                   |                                                  |                                                  |                                                                                                    |                                                                        |            |                          |                                          |         |            |          |                                  |          |                 |           |                          |      |
|                                             |        |           |          |         | tom                                      |         |         | Item                             | Descript                                          | tion                                             |                                                  |                                                                                                    |                                                                        | Quantity*  |                          | UOM I                                    | Name[]* | Ordered (  | Quantity | Bill o                           | f Lading | Country of Orig | gin[]     | Organizati               | on   |
| 22 SC                                       | hedu   | le[]*     |          | 1       | tem                                      |         |         | Accini                           | Descript                                          |                                                  |                                                  |                                                                                                    |                                                                        |            |                          |                                          |         |            |          |                                  |          |                 |           |                          |      |
| 22 Sc<br>23 1                               | hedu   | le[]*     |          | 1       | 0038253                                  |         |         | Glass                            | Panel, 8.0                                        | 000 x 80.                                        | 000 x 0.1                                        | 125 Rectangle, Clear-Ck                                                                                                    | ear, Tempered                                                          |            | 1.0                      | 00 Each                                  |         |            |          | 20.00                            |          |                 |           | 101                      |      |
| 22 Sc<br>23 1<br>24 1<br>25 1               | hedu   | le[]*     |          | 1       | 0038253<br>0038069<br>0038020            |         |         | Glass<br>Glass                   | Panel, 8.0<br>Panel, 22<br>Panel, 10              | 000 x 80.<br>.000 x 36                           | 000 x 0.1<br>6.000 x 0                           | 125 Rectangle, Clear-Cle<br>.125 Rectangle, Clear-Cle<br>.125 Rectangle, Clear-Clear-Cle | ear, Tempered<br>Clear, Temperer<br>Clear, Temperer                    |            | 1.0                      | 00 Each<br>00 Each<br>00 Each            |         |            |          | 20.00                            |          |                 |           | 101<br>101               |      |
| 22 <b>S</b><br>23 1<br>24 1<br>25 1<br>26 1 | hedu   | le[]*     |          | 11111   | 0038253<br>0038069<br>0038020<br>0038010 |         |         | Glass<br>Glass<br>Glass<br>Glass | Panel, 8.0<br>Panel, 22<br>Panel, 10<br>Panel, 22 | 000 x 80.<br>.000 x 36<br>.000 x 10<br>.000 x 64 | 000 x 0.1<br>6.000 x 0<br>0.000 x 0<br>6.000 x 0 | 125 Rectangle, Clear-Cle<br>.125 Rectangle, Clear-Cl<br>.125 Rectangle, Clear-Cl<br>.125 Rectangle, Clear-Cl<br>.125 Rectangle, Clear-Cl                                                                                                    | ear, Tempered<br>Clear, Tempered<br>Clear, Tempered<br>Clear, Tempered |            | 1.0<br>2.0<br>3.0<br>1.0 | 00 Each<br>00 Each<br>00 Each<br>00 Each |         |            |          | 20.00<br>20.00<br>20.00<br>10.00 |          |                 |           | 101<br>101<br>101<br>101 |      |

#### Click the Save button

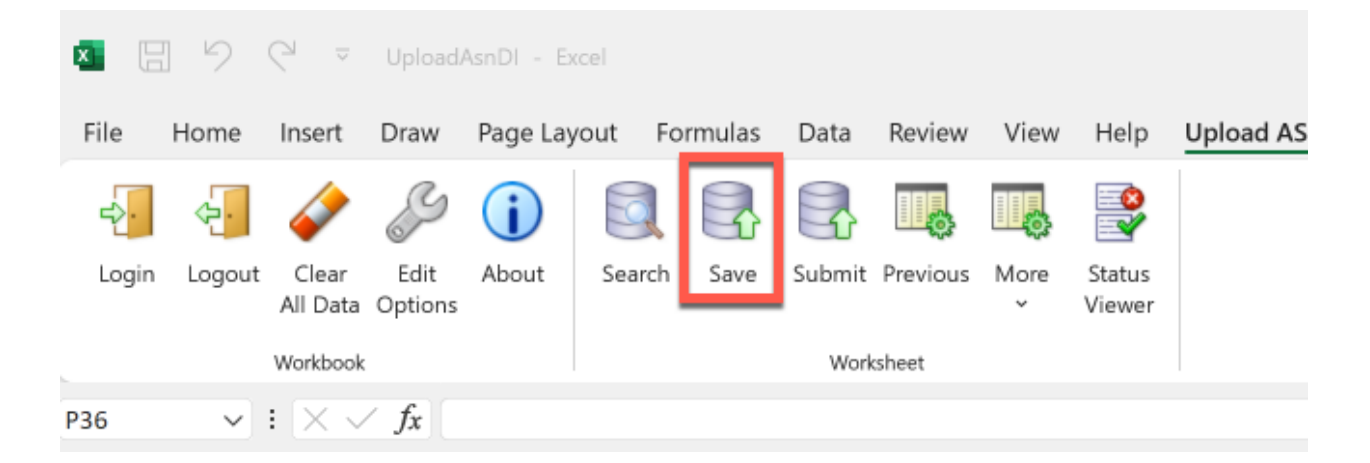

#### Click Yes on the popup

| Initialize |            |                        | ×             |
|------------|------------|------------------------|---------------|
| 1          | Do you wis | sh to discard the penc | ling changes? |
|            |            | Yes                    | No            |

Click on the Submit button

| Image: Image: Second Assistance of the second and the second assistance of the second assistance of the second assist |        |                       |                 |         |        |         |        |          |           |                  |           |
|----------------------------------------------------------------------------------------------------|--------|-----------------------|-----------------|---------|--------|---------|--------|----------|-----------|------------------|-----------|
| File                                                                                                    | Home   | Insert                | Draw            | Page La | yout F | ormulas | Data   | Review   | View      | Help             | Upload AS |
| ₽.                                                                                                    |        | 4                     | B               | i       |        |         |        |          |           |                  |           |
| Login                                                                                                    | Logout | Clear<br>All Data     | Edit<br>Options | About   | Search | Save    | Submit | Previous | More<br>v | Status<br>Viewer |           |
| _                                                                                                    |        | Workbook              |                 |         |        |         | Work   | sheet    |           |                  |           |
| P36                                                                                                    | ~      | $: \times \checkmark$ | fx              |         |        |         |        |          |           |                  |           |

## Select "OK" on the popup window

| Upload Options                                     |                                 |                       |  |  |  |  |  |  |
|----------------------------------------------------|---------------------------------|-----------------------|--|--|--|--|--|--|
| On failure, continue to<br>Download all rows after | upload subse<br>er successful ( | equent rows<br>upload |  |  |  |  |  |  |
| OK Cancel                                          |                                 |                       |  |  |  |  |  |  |
|                                                    |                                 |                       |  |  |  |  |  |  |

Once the upload is completed the Status shows "SUCCESS"

| ВС                   | D                 | E                        | F             | G               | Н                      |                  | J              | К                       | L                     |
|----------------------|-------------------|--------------------------|---------------|-----------------|------------------------|------------------|----------------|-------------------------|-----------------------|
| ORACLE               | Upload ASN or ASE | 3N                       |               |                 |                        |                  |                |                         |                       |
|                      |                   |                          | :             | Status          |                        |                  |                |                         |                       |
| Search               |                   |                          |               |                 |                        |                  |                |                         |                       |
| Shipmer              | t                 | Purchase Order[]         |               |                 |                        |                  |                |                         |                       |
| Dat                  | e                 | To Expected Receipt Date |               |                 |                        |                  |                |                         |                       |
| From Ship Dat        | e                 | To Ship Date             |               |                 |                        |                  |                |                         |                       |
|                      |                   |                          |               |                 |                        |                  |                |                         |                       |
| Search Results       |                   |                          |               |                 |                        |                  |                |                         |                       |
| Ship-to Organization | Shipment*         | Processing Status Code   | Group ID      | Shipped Date*   | Expected Receipt Date* | Bill of Lading   | Packing Slip   | Supplier Name[]*        | Supplier Site[]*      |
| 101                  | 2368283688        | SUCCESS                  |               | 47084 8/14/2023 | 8/14/2023              |                  | 2368283688     | VERITIV OPERATING COMPA | NODL                  |
|                      | Invoice*          | Invoiced Date*           | Shinning Cost | Tax Amount      | Currency               | Invoiced Amount* | Paceint Source | Payment Terms           | Supplier Name[ 1*     |
|                      | Invoice           | Invoiced Date            | Shipping Cost |                 | currency               | Invoiced Amount  | Receipt Source | r dyment renns          | Supplier Hume[]       |
|                      |                   |                          |               |                 |                        |                  | VENDOR         |                         | VERITIV OPERATING COL |

The ASN can be verified in the UI by selecting "Manage Shipment"

| (                    | ORACLE                         |            |                        |                            |                 |         |                |                 |             |                           |   |
|----------------------|--------------------------------|------------|------------------------|----------------------------|-----------------|---------|----------------|-----------------|-------------|---------------------------|---|
| Manage Shipments (7) |                                |            |                        |                            |                 |         |                |                 |             |                           |   |
|                      | Search                         |            |                        |                            |                 |         |                |                 |             |                           |   |
|                      |                                |            | ** Shipment            | 2368283688                 |                 |         |                |                 | ** Supplier | VERITIV OPERATING COMPANY | • |
|                      |                                |            | ** Purchase Order      | 4000085                    | •               |         |                |                 |             |                           |   |
|                      |                                |            |                        |                            |                 |         |                |                 |             |                           |   |
| Se                   | arch Results                   |            |                        |                            |                 |         |                |                 |             |                           |   |
| ,                    | Actions <b>v</b> View <b>v</b> |            | Cancel Shipment        |                            |                 |         |                |                 |             |                           |   |
|                      | Shipment                       | Supplier   | Source<br>Organization | Expected<br>n Receipt Date | Shipped Date    | Waybill | Bill of Lading | Shipping Method |             |                           |   |
|                      | 2368283688                     | VERITIV OF | PERATIN                | 8/14/23 7:55 PM            | 8/14/23 7:55 PM |         |                |                 |             |                           |   |